# Lynda.com

Manage Users

# Bulk User Upload

Bulk upload can be used to add new users and update existing users.

You should not use bulk upload if you use single sign-on and user profiles are created when users first log in (just-in-time provisioning). If you do so, duplicate profiles will be created.

## **Adding New Users**

#### Setup

To get started, create a Microsoft Excel or CSV template. This is the file you'll use to upload user information.

At a minimum, the file must include a column for user email addresses, first names, and last names, but additional attributes are recommended for better reporting. For example, you can add categories such as business unit, function, manager, or location. This will allow you to group users and track learning activity by user group.

To create your customized upload file template:

- Click Manage Users > Manage Profile Attributes from your administrator account.
- Add attributes by clicking Add another attribute.
- Once you're finished, download your template by clicking **Download setup file** at the right hand panel.

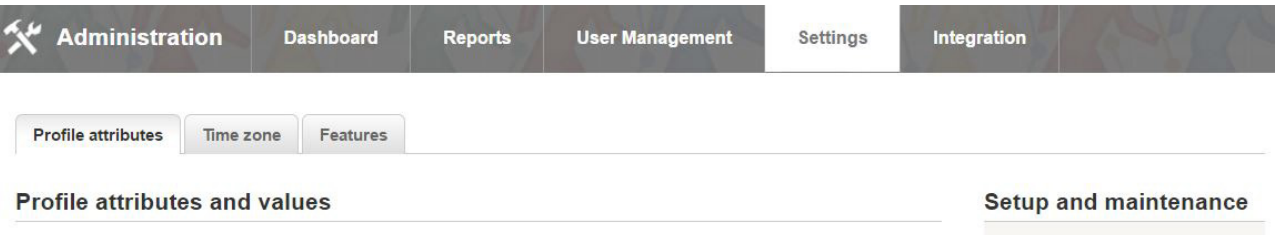

For better reporting, set or edit up to 30 attributes for your users. Examples of attributes: user type, department, manager name, and location.

| Attribute     | Values      | Required | Required?   |  |  |  |
|---------------|-------------|----------|-------------|--|--|--|
| Departments - | Engineering | ▼ No     | Edit Delete |  |  |  |
| Location      | North       | ▼ No     | Edit Delete |  |  |  |
| Employee Type | Salary      | ▼ No     | Edit Delete |  |  |  |
| Manager Name  | Mike Smith  | ▼ No     | Edit Delete |  |  |  |

#### Setup file

Add Users -

Add to Group

Archive Users

Archive Users in Bulk

Manage Profile Attributes

Assign a Playlist

Template includes your attributes, so you can add users and values. Add attributes through the interface before downloading. Download setup file.

#### Update file

Template includes users, attributes, and values. Update existing information and add more users.

Download update file.

### Preparing your file

- 1. Download your Excel or CSV template by clicking **Add users** and selecting your file format from the dropdown menu, or by downloading it from the **Manage Profile Attributes** page.
- 2. Open the file in Excel.
- 3. Populate the template with your users' information.

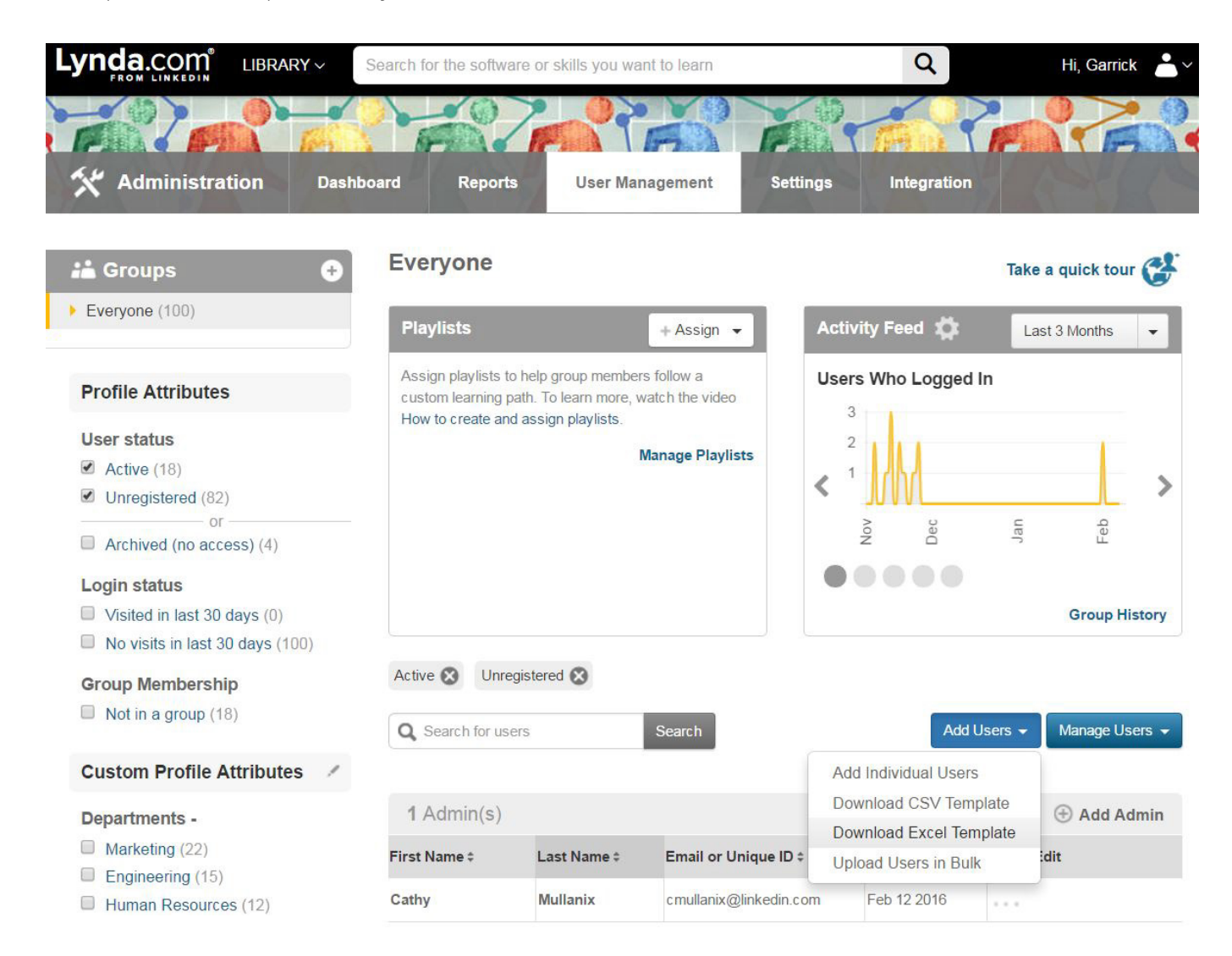

4. To customize the column fields (i.e., user attributes) that are included in the template before populating it, click **Manage Users > Manage Profile Attributes**. Review an example upload file below.

|   | A                 | В          | С         | D               | E        | F            | G               | Н             |
|---|-------------------|------------|-----------|-----------------|----------|--------------|-----------------|---------------|
| 1 | Email             | First name | Last name | Division        | Location | Main Manager | Functional Area | Region        |
| 2 | jsmith@test.com   | Jennifer   | Smith     | Business Unit A | Chicago  | Tim Nelson   | Operations      | North America |
| 3 | wjohnson@test.com | William    | Johnson   | Business Unit B | Omaha    | Amanda Bates | Finance         | North America |

#### **User Information**

- You must provide at a minimum email addresses and names.
- Add a line for each user you'd like to add. If you're using a CSV file format, use commas to separate values.
- Other fields (division, location, manager, functional area, region, etc.) are optional but highly
  recommended, so that you can easily group and recommend content to your users. These fields are
  customizable by clicking Manage Users > Manage Profile Attributes and then clicking Download setup
  file. This file will become your new template.

#### Uploading

- 1. Once your upload file is ready, select **Add Users > Upload Users** in **Bulk**.
- 2. Choose your file and click **open**.

Add Individual Users Download CSV Template Download Excel Template Upload Users in Bulk

Add Users 🚽

#### What Happens Next

- We'll upload the file and notify you of any errors.
- Your newly added users will appear in the **Users** list on the **User Management** tab of your administrator account.
- We'll send an email to your added users with instructions on how to activate their accounts.

#### **Updating Existing Users**

Use an Excel file to update or modify existing user information in bulk.

- Click Manage Users > Manage Profile Attributes > Download update file.
- Make changes to users in the downloaded Excel document, and save a new version of the document to your local hard drive.
- Upload the revised Excel file by clicking Manage Users > Manage Profile Attributes > Upload/ update account.
- The changes you made in the Excel document will be reflected in users' profiles.

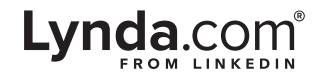